## Aadhar Seeding & Deseeding with Energy Meters

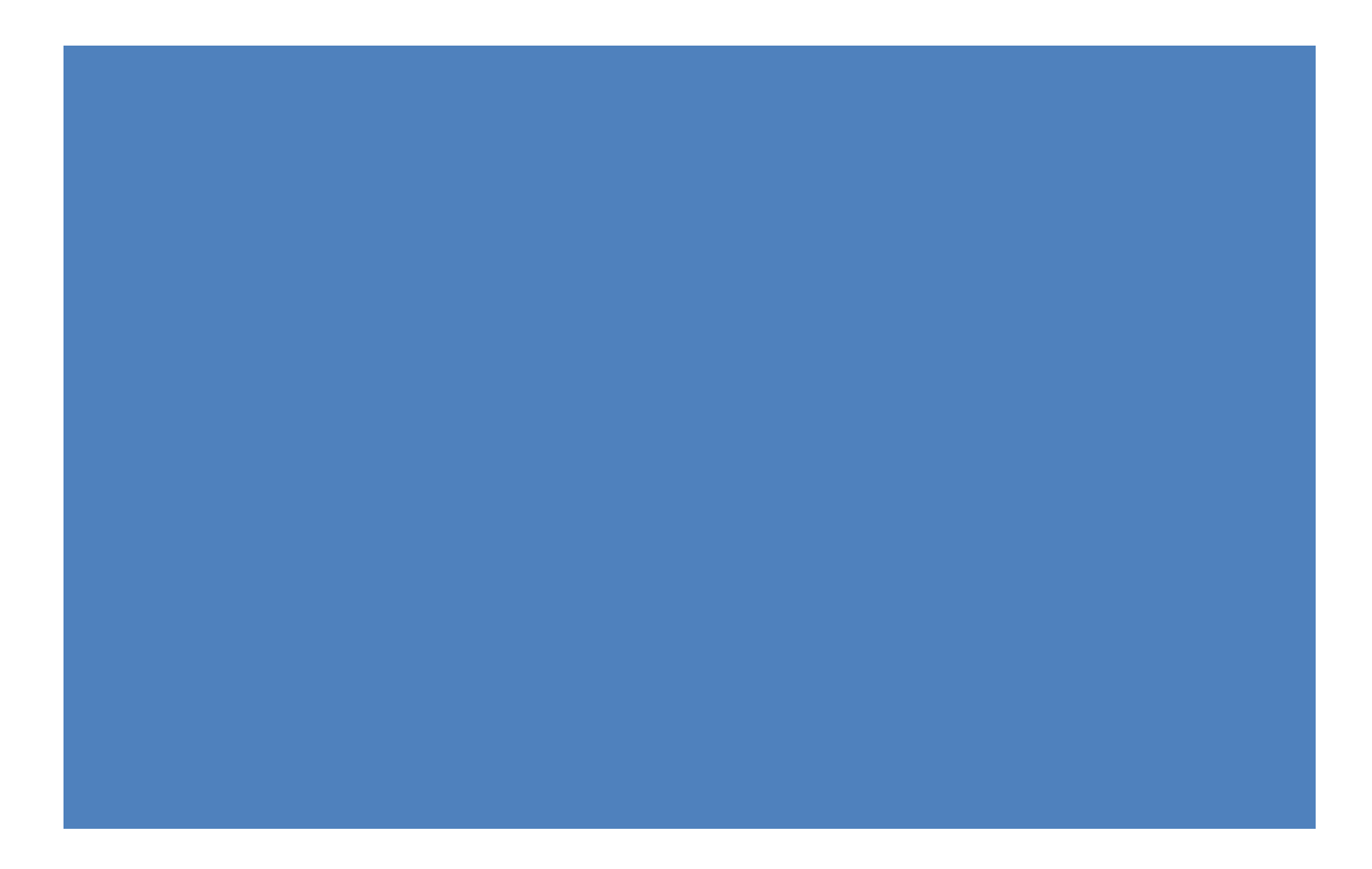

## DA Login

Click on this URL https://gramawardsachivalayam.ap.gov.in

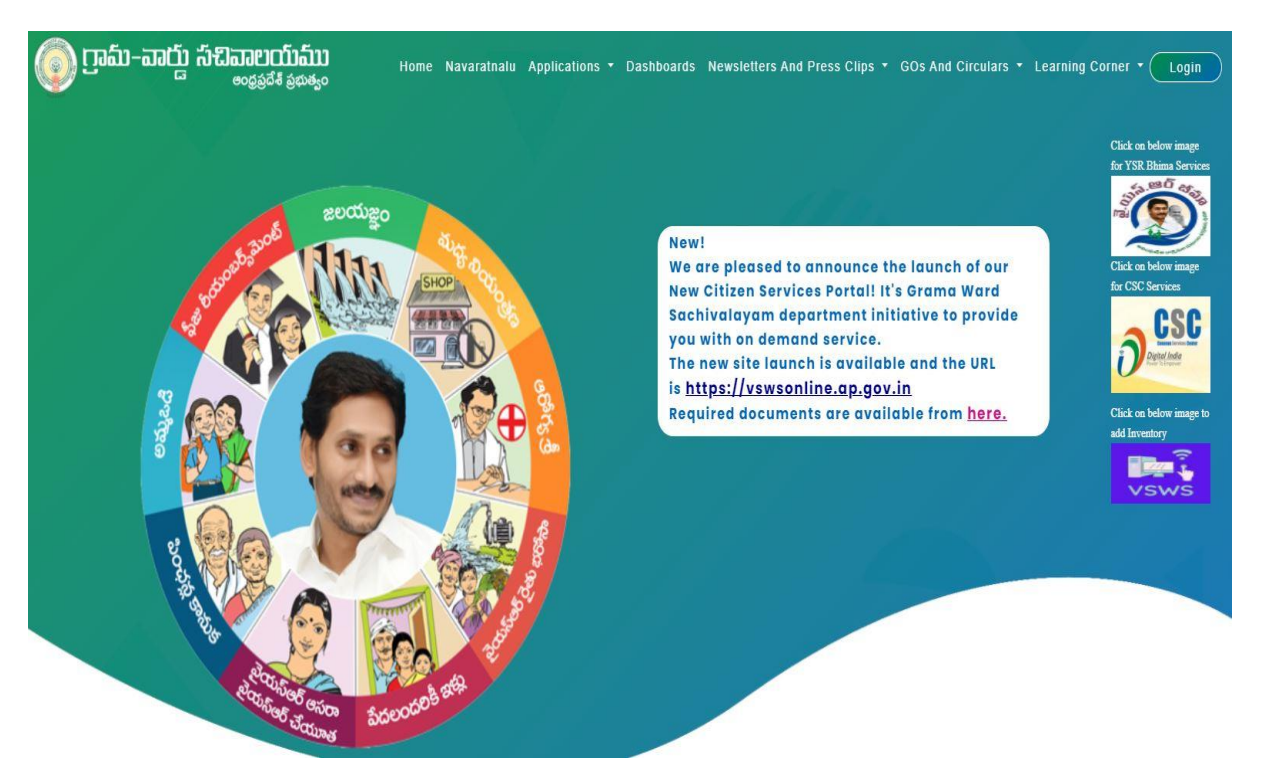

Click on Login button and enter the DA login credentials to open GSWS portal.

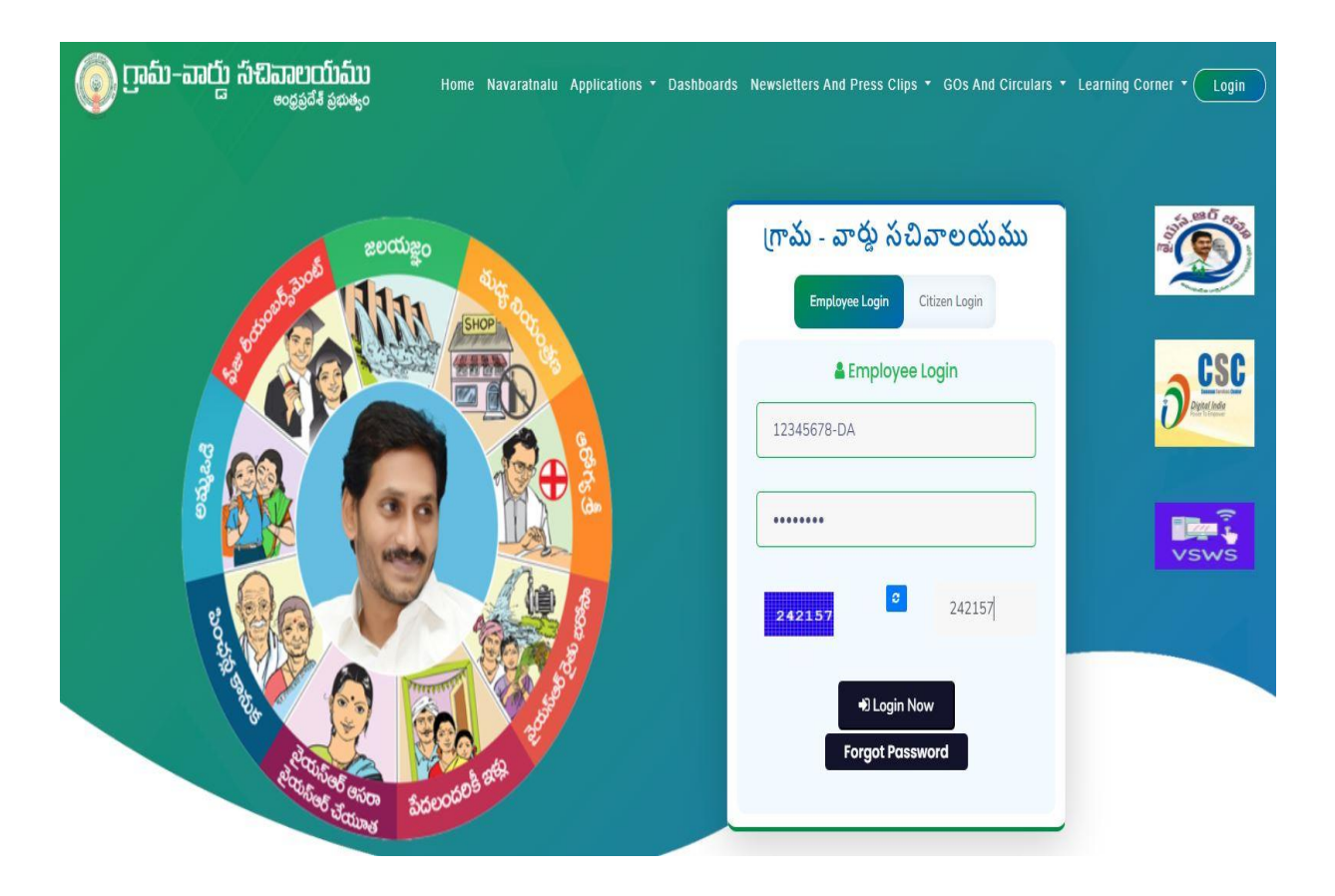

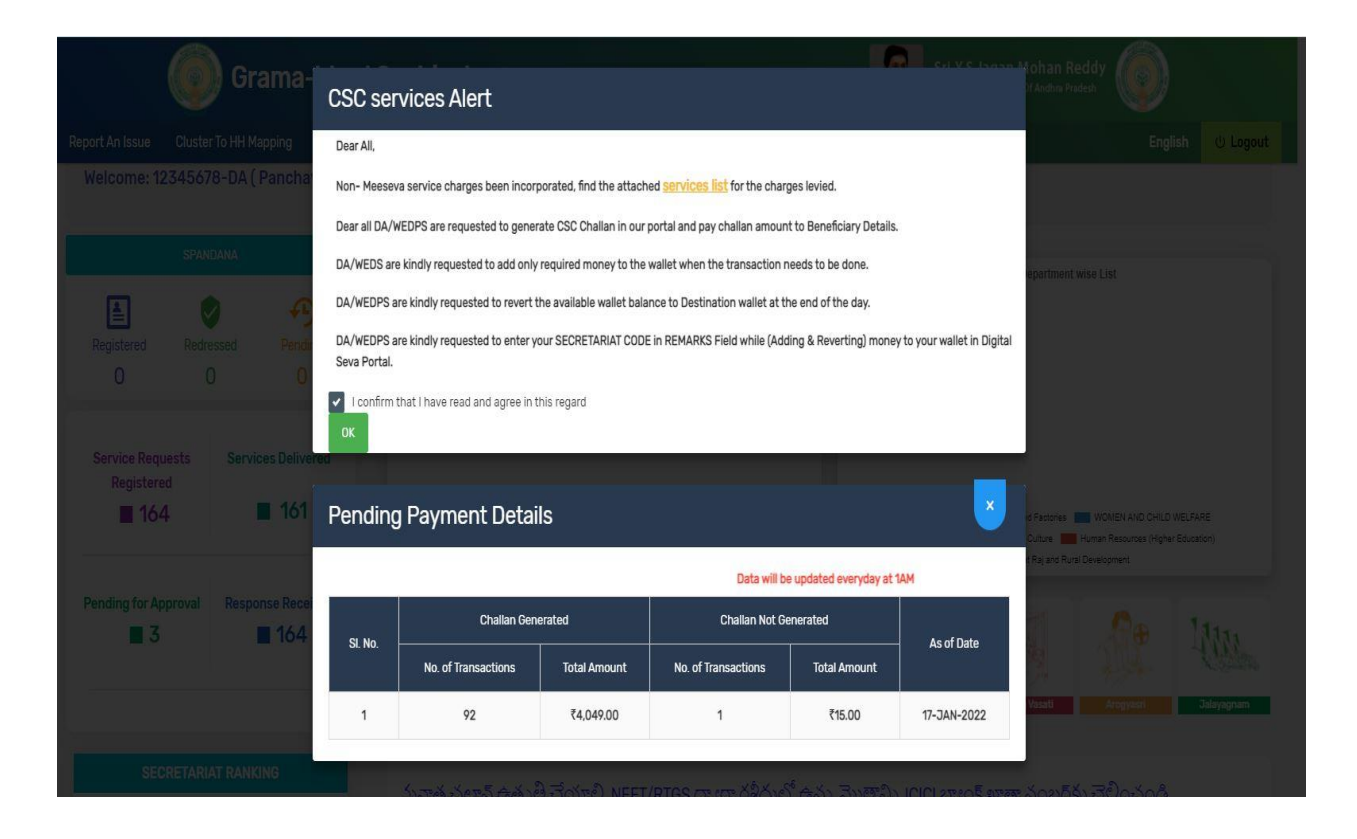

Tick the I confirm that I have read and agree in this regard and click on OK

After login all services are visible

| <br>I SY WAS logins. If any confections are required, prease upd<br>hi) to their respective PHCs/UPHCs and Police stations by | ate trem miniouatery. The Employee Details Opdating rap will be the<br>y using the HRMS tab on the following url: https://gramawardsachival |
|----------------------------------------------------------------------------------------------------|----------------------------------------------------------------------------------------------------|
| O Top Ten Services                                                                                                    |                                                                                                    |
| Amma Vodi Application Registration                                                                                            | Member Addition In Rice Card                                                                                                    |
| Arogya Sri Card Registration                                                                                                  | Pension Endorsement                                                                                                    |
| > New Pension Grievance List                                                                                                  | YSR Pension New Application                                                                                                    |
| > YSR RythuBharosa Request                                                                                                    | > Jagananna Vidya Deevena Registration                                                                                                    |
| Pension Social Audit                                                                                                    | YSR RAITHU BHAROSA Eligibility Verification                                                                                                 |
| 4 MEESEVA SERVICE                                                                                                    | Agriculture and Marketing                                                                                                    |
| MEESEVA SERVICE LINKS                                                                                                    | > Agriculture (15)                                                                                                    |
| Animal Husbandry, Dairy Development and Fisheries                                                                             | Backward Classes Welfare                                                                                                    |
| > Fisheries (25)                                                                                                    | > BC Welfare (22)                                                                                                    |
| Environment, Forest, Science and Technology                                                                                   | GSWS Department                                                                                                    |
| > Forest (PCCF) (1)                                                                                                    | > GSWS Services (3)                                                                                                    |

At bottom of the screen click on Energy and here u can search by district name as shown in below figure

| > Rural Development (19)                               |                                                    |
|--------------------------------------------------------|----------------------------------------------------|
| > Rural Water Supply Engineering (8)                   |                                                    |
| 💮 Revenue                                              | Skill Development, Entrepreneurship and Innovation |
| > Commercial Taxes (5)                                 | > Skill Development (5)                            |
| > Endowment (4)                                        |                                                    |
| > Prohibition and Excise (2)                           |                                                    |
| > Revenue (CCLA) (2)                                   |                                                    |
| Social & Tribal Welfare                                | 😝 Transport, Roads and Buildings                   |
| > Social Welfare (16)                                  | > APSRTC (6)                                       |
| > Tribal Welfare (15)                                  | > Transport (56)                                   |
| Women, Children, Disabled and Senior Citizens          | Youth Advancement, Tourism and Culture             |
| > Differently Abled, Senior Citizens & Transgender (2) | > AP Tourism Development Corporation (1)           |
| 🗲 Energy                                               |                                                    |
| vi                                                     |                                                    |
|                                                        |                                                    |

After selection of the district then Electrical Safety (1) service is visible

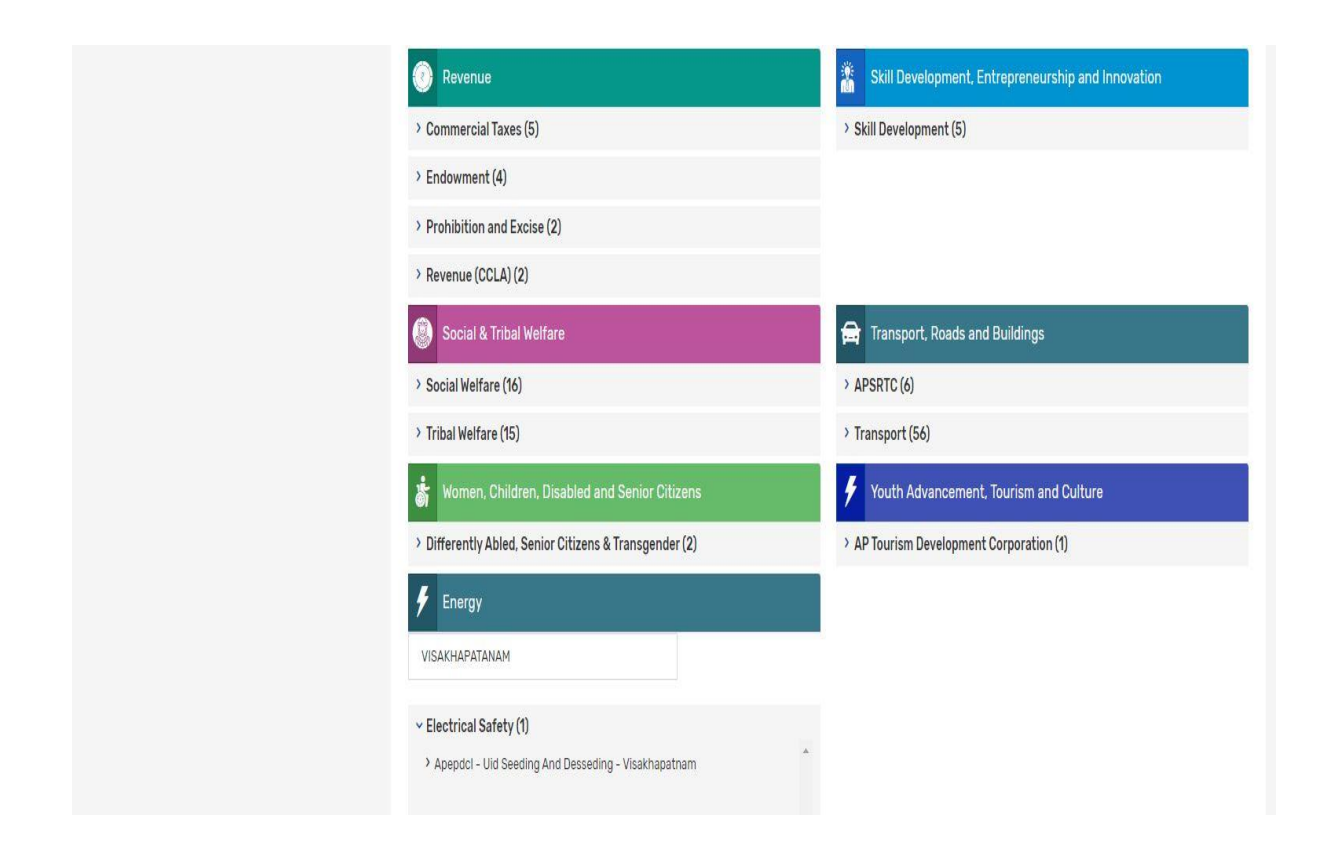

Then click on Apepdcl - Uid Seeding And De-seeding - Visakhapatnam

After click on the page is redirected to new page

|                  | ్రం గ్రామ - వార్డు సచివాలయము                                     | శ్రీ వై.ఎస్.జగన్ మోహన్ రెడ్డి గారు<br>గా.ముఖ్యమంత్రివర్మలు అంధ్రప్రరశ్విధుత్వం |
|------------------|------------------------------------------------------------------|--------------------------------------------------------------------------------|
|                  |                                                                  | U Logout                                                                       |
|                  | APEPDCL Energy - Service Request for Aadhaar Seeding & Deseeding |                                                                                |
| OAadhaar Seeding | OAadhaar DeSeeding                                               |                                                                                |
|                  |                                                                  |                                                                                |
|                  |                                                                  |                                                                                |
|                  |                                                                  |                                                                                |
|                  |                                                                  |                                                                                |

Here either u can seed or deseed Aadhar of concern Service number

Click on Aadhar seeding then enter Service number and click on "GET DETAILS"

|                 |                    | గ్రామ - వార్డు సచి          | ာခာಲಯಮು<br>စစ္စေစစ်စီ ရဲစာနှင့် |             | శ్రీ పై ఎస్.జగన్ మోహన్ రెడ్డి గారు<br>గాముఖ్యమంత్రికర్కలు ఆంధ్రప్రదేశ్ ప్రభుత్తం<br> | Ģ         |
|-----------------|--------------------|-----------------------------|---------------------------------|-------------|--------------------------------------------------------------------------------------|-----------|
|                 |                    |                             |                                 |             |                                                                                      | () Logout |
|                 | APEPDCI            | _Energy - Service Reque     | est for Aadhaar Seeding & Dese  | eding       |                                                                                      |           |
| Aadhaar Seeding | OAadhaar DeSeeding | Enter Your Service Number : | 1521670559001771                | GET DETAILS |                                                                                      |           |
|                 |                    |                             |                                 |             |                                                                                      |           |
|                 |                    |                             |                                 |             |                                                                                      |           |
|                 |                    |                             |                                 |             |                                                                                      |           |
|                 |                    |                             |                                 |             |                                                                                      |           |

After that screen will shown like this

| Aadhaar Seeding             | OAadhaar DeSeeding    | Enter Your Service Number :  | 1521670559001771       | GET DETAILS |
|-----------------------------|-----------------------|------------------------------|------------------------|-------------|
| me of Citizen               | DESABATHULAPRASA      | ND RAO                       |                        |             |
| rvice Number                | 1521670559001771      |                              |                        |             |
| idhaar Number               |                       |                              |                        |             |
| strict Name                 | WEST GODAVARI         |                              |                        |             |
| andal Name                  | GOPALAPURAM           |                              |                        |             |
| idress                      | 1-1,NEAR CHARCH,CH    | ITYALA, GOPALAPURAM          |                        |             |
| ater Category               | LT Domestic - Units D | uring the Month > 75 & <=225 |                        |             |
| eter Type                   |                       |                              |                        |             |
| Enter Owner Aadhaar Number* |                       |                              |                        |             |
| Owner Status*               |                       |                              | Select 🗸               |             |
| fobile Number*              |                       |                              |                        |             |
| Owner Authentication*       |                       |                              | OBio Ekyc OAadhaar OTP |             |

Enter the Aadhar Number, select owner status and enter mobile number then select owner authentication

| ame of Citizen              | DESABATHULAPRASAD RAO                                |                        |  |
|-----------------------------|------------------------------------------------------|------------------------|--|
| ervice Number               | 1521670559001771                                     |                        |  |
| adhaar Number               |                                                      |                        |  |
| istrict Name                | WEST GODAVARI                                        |                        |  |
| andal Name                  | GOPALAPURAM                                          |                        |  |
| ddress                      | 1-1,NEAR CHARCH,CHITYALA,GOPALAPURAM                 |                        |  |
| eter Category               | LT Domestic - Units During the Month > 75 & <=225 $$ |                        |  |
| eter Type                   |                                                      |                        |  |
| Enter Owner Aadhaar Number* |                                                      | 123412341234           |  |
| Owner Status*               |                                                      | Select V               |  |
| Mobile Number*              |                                                      | Self<br>Legal Heir     |  |
| Owner Authentication*       |                                                      | OBio Ekvc OAadhaar OTP |  |

If the user select Owner Authentication as Bio Ekyc screen will shown like this

| Name of Citizen             | DESABATHULAPRASAD RAO                             |                               |
|-----------------------------|---------------------------------------------------|-------------------------------|
| Service Number              | 1521670559001771                                  |                               |
| Aadhaar Number              |                                                   |                               |
| District Name               | WEST GODAVARI                                     |                               |
| Mandal Name                 | GOPALAPURAM                                       |                               |
| Address                     | 1-1,NEAR CHARCH,CHITYALA,GOPALAPURAM              |                               |
| Meter Category              | LT Domestic - Units During the Month > 75 & <=225 |                               |
| Meter Type                  |                                                   |                               |
|                             |                                                   |                               |
| Enter Owner Aadhaar Number* |                                                   | 123412341234                  |
| Owner Status*               |                                                   | Self V                        |
| Mobile Number*              |                                                   | 9988776655                    |
| Owner Authentication*       |                                                   | Bio Ekyc OAadhaar OTP         |
| Biometric Device*           |                                                   | Select V<br>Select<br>STARTEK |

If the user selects Owner Authentication as Aadhar OTP then OTP message will come to that concern mobile number by click on "AUTHENTICATE USING OTP" then click OK

|                             |                                  | graniawaruseciniwalayani.ap.guvun says Are you sure want to Authenticate? |  |
|-----------------------------|----------------------------------|---------------------------------------------------------------------------|--|
| Name of Citizen             | DESABATHULAPRASAD RAO            | OK Cancel                                                                 |  |
| Service Number              | 1521670559001771                 |                                                                           |  |
| Aadhaar Number              |                                  |                                                                           |  |
| District Name               | WEST GODAVARI                    |                                                                           |  |
| Mandal Name                 | GOPALAPURAM                      |                                                                           |  |
| Address                     | 1-1,NEAR CHARCH,CHITYALA,GO      | PALAPURAM                                                                 |  |
| Meter Category              | LT Domestic - Units During the I | Aonth > 75 & <=225                                                        |  |
| Meter Type                  |                                  |                                                                           |  |
| Enter Owner Aadhaar Number* |                                  | 12341234                                                                  |  |
| Owner Status*               |                                  | Self V                                                                    |  |
| Mobile Number*              |                                  | 9988776655                                                                |  |
| Owner Authentication*       |                                  | OBio Ekyc                                                                 |  |
|                             |                                  | AUTHENTICATE USING OTP                                                    |  |

After click on OK screen will shown like this

| •                           |                               |                        |  |
|-----------------------------|-------------------------------|------------------------|--|
| Name of Citizen             | DESABATHULAPRASAD RAO         |                        |  |
| Service Number              | 1521670559001771              |                        |  |
| Aadhaar Number              |                               |                        |  |
| District Name               | WEST GODAVARI                 |                        |  |
| Mandal Name                 | GOPALAPURAM                   |                        |  |
| Address                     | 1-1,NEAR CHARCH,CHITYALA      | OTP Sent Successfully  |  |
| Meter Category              | LT Domestic - Units During ti | οκ                     |  |
| Meter Type                  |                               |                        |  |
| Enter Owner Aadhaar Number* |                               |                        |  |
| Owner Status*               |                               | Self V                 |  |
| Mobile Number*              |                               | 9988776655             |  |
| Owner Authentication*       |                               | OBio Ekyc  Aadhaar OTP |  |

## Then enter OTP and click on submit

| Aadhaar Number                      |                                               |                        |
|-------------------------------------|-----------------------------------------------|------------------------|
| District Name                       | WEST GODAVARI                                 |                        |
| Mandal Name                         | GOPALAPURAM                                   |                        |
| Address                             | 1-1,NEAR CHARCH,CHITYALA,GOPALAPURAM          |                        |
| Meter Category                      | LT Domestic - Units During the Month > 75 & < | =225                   |
| Meter Type                          |                                               |                        |
| Enter Owner Aadhaar Number*         |                                               |                        |
| Owner Status*                       |                                               | Self 🗸                 |
| Mobile Number*                      |                                               | 9988776655             |
| Owner Authentication*               |                                               | OBio Ekyc OAadhaar OTP |
|                                     | AUTHENT                                       | TICATE USING OTP       |
| OTP Generated for Aadhaar No. XXXX  | XXXX9227                                      |                        |
| Total Calculated Amount : 35/-      |                                               |                        |
| Enter OTP from Aadhaar Registered I | Mobile No.* 547333 SUBMIT                     | PRINT                  |

Similarly, if the user wants to deseed that Aadhar Number of concern Service Number user needs to enter the Aadhar number and click on GET DETAILS shown in below screen

| OAad   | haar Seeding | Aadhaar DeSeeding            | Enter Your Aadhai | r Number :             | 123412        | 341234        | OET DETAILS                     |
|--------|--------------|------------------------------|-------------------|------------------------|---------------|---------------|---------------------------------|
| S.No   | Select       | Name of Citizen              | Service Number    | Aadhaar<br>Number      | District Name | Mandal Name   | Address                         |
| 1      |              | KANTILALCHOWDARY             | 1454414101016524  | XXXX-<br>XXXX-<br>1234 | EAST GODAVARI | KAKINADA      | 34-5-25.RAJAJIST,RAJAJIST,TOWN  |
| 2      |              | KANTILALCHOWDARY             | 1454414101016525  | XXXX-<br>XXXX-<br>1234 | EAST GODAVARI | KAKINADA      | 34-5-25.RAJAJIST,RAJAJIST,TOWN  |
| 5      | O            | KANTILALCHOWDARY             | 1454414101016526  | XXXX-<br>XXXX-<br>1234 | EAST GODAVARI | KAKINADA      | 34-5-25.RAJAJIST.RAJAJIST.TOWN  |
|        |              |                              |                   | XXXX-                  |               |               |                                 |
| 322    |              | D V SOMAYAJULU               | 116515M025001199  | XXXX-<br>XXXX-<br>1234 | VISAKHAPATNAM | VISAKHAPATNAM | AYYAPPA NAGAR(MDV)              |
| 823    |              | KSUGUNA                      | 116515P020000403  | XXXX-<br>XXXX-<br>1234 | VISAKHAPATNAM | VISAKHAPATNAM | Mar-64,MADHURAWADA,_MADHURAWADA |
| 324    |              | СНИКААРРАҮҮАММА              | 116515B014000264  | XXXX-<br>XXXX-<br>1234 | VISAKHAPATNAM | VISAKHAPATNAM | 4-86BORAVANIPALEM               |
| 125    |              | B NARASIMHULU                | 116515B014000078  | XXXX-<br>XXXX-<br>1234 | VISAKHAPATNAM | VISAKHAPATNAM | BORAVANIPALEM                   |
| Please | proviđe Owne | er Aadhaar no.(if Available) |                   |                        |               |               |                                 |

Enter Owners Aadhar number if available and enter owners mobile number and click on either Bio ekyc or Authenticate OTP

| 823      |             | KSUGUNA                        | 116515P020000403 | XXXX-<br>1234          | VISAKHAPATNAM  | VISAKHAPATNAM | Mar-64,MADHURAWADA_MADHURAWADA |
|----------|-------------|--------------------------------|------------------|------------------------|----------------|---------------|--------------------------------|
| 824      |             | СНИКААРРАҮҮАММА                | 116515B014000264 | XXXX-<br>XXXX-<br>1234 | VISAKHAPATNAM  | VISAKHAPATNAM | 4-86BORAVANIPALEM              |
| 825      |             | B NARASIMHULU                  | 116515B014000078 | XXXX-<br>XXXX-<br>1234 | VISAKHAPATNAM  | VISAKHAPATNAM | BORAVANIPALEM                  |
| Please ( | provide Ow  | ner Aadhaar no.(if Available)  |                  |                        |                |               |                                |
| Mobile M | Number*     |                                |                  |                        |                |               |                                |
| Applica  | int Authent | tication*                      |                  |                        | OBio Ekyc OAad | dhaar OTP     |                                |
|          |             |                                | AUTHENT          | ICATE USING C          | те             |               |                                |
| OTP G    | enerated f  | or Aadhaar No. XXXXXXXX9227    |                  |                        |                |               |                                |
| Total    | Calculated  | Amount : 0/-                   |                  |                        |                |               |                                |
| Enter    | OTP from A  | Aadhaar Registered Mobile No.* | SUBMIT           | PRINT                  |                |               |                                |

and enter the OTP which was received to Owners Mobile Number then submit